# **TOSHIBA** Leading Innovation >>>

# REGZA <sup>±L·BS·110gcs</sup>

デジタルハイビジョン液晶テレビ

形名 22R3/26R3/32R3

かんたんガイド

| もくじ                  |
|----------------------|
| テレビを見る準備をする2         |
| ①スタンドを取り付ける          |
| ②B-CASカードを挿入する       |
| ③アンテナを接続する2          |
| ④リモコンに乾電池を入れる5       |
| ⑤電源を入れる5             |
| ⑥ 「はじめての設定」をする6      |
| テレビ番組を楽しむ9           |
| 見たい番組を番組表で選ぶ10       |
| 見ている番組を録画する11        |
| 番組表で録画・予約をする12       |
| 録画した番組を見る・消す・保護する…13 |
| 困ったときは14             |
| 保証とアフターサービス裏表紙       |

※録画には別途本機対応のUSBハードディスクが 必要です。

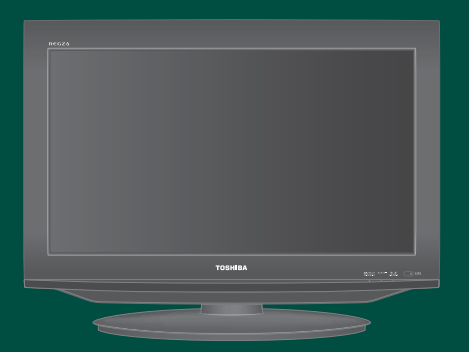

- ::本書は別冊の「準備編」と「操作編」の内容を簡略化したものです。必要に応じてそれぞれの取扱説明書をご覧ください。
- ::ご使用の前に、別冊「準備編」に記載された「安全上のご注意」を必ずお読みください。
- ::映像や音声が出なくなった、操作ができなくなったなどの場合は、別冊「操作編」の「困ったときは」をご覧ください。

このたびは東芝テレビをお買い上げいただきまして、まことにありがとうございます。 お求めのテレビを安全に正しく使っていただくため、お使いになる前に本書および別冊の取扱説明書「準備編」と「操作編」をよくお読みください。 お読みになったあとは、いつも手元に置いてご使用ください。

# テレビを見る準備をする

# お願い -安全に正しく使用するために-

- 別冊取扱説明書「準備編」に「安全上のご注意」を記載しています。設置・接続の前に必ずお読みください。
- ●別冊取扱説明書「準備編」に「ご使用上のお願いとご注意」、「たいせつなお知らせ」を記載しています。ご使用の前にお読みください。
- ●別冊取扱説明書「準備編」の「テレビを設置する」のページに、設置のしかたや転倒・落下防止のしかたを記載しています。設置のときにお読みください。

# スタンドを取り付ける(26R3、32R3)

お買い上げ時、26R3と32R3はスタンドが分離されています。

付属の「スタンド取付説明書」を参照して、スタンドを テレビ本体に取り付けてください。

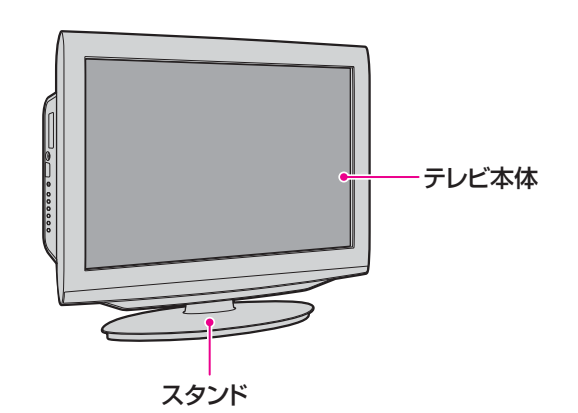

# ② B-CASカードを挿入する

● デジタル放送の受信にはB-CASカードが必要です。 同梱のB-CASカードを、テレビ本体左側面のB-CAS カード挿入口に差し込みます。

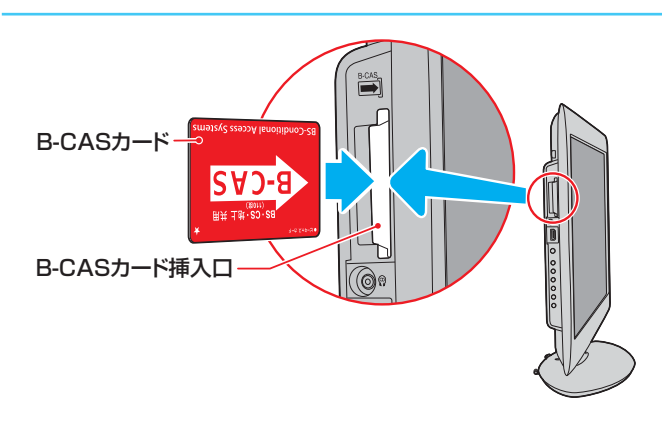

# ③ アンテナを接続する

# 本機が受信できる放送と必要なアンテナ

- 本機(このテレビ)は、地上デジタル放送、衛星デジタル(BS/110度CS)放送を受信することができます。
   (従来の地上アナログ放送は受信できません)
  - ◆地上デジタル放送の受信にはUHFアンテナ、衛星 デジタル放送の受信にはBS・110度CS共用アン テナが必要です。

UHFアンテナ

I HAR

BS・110度CS共用アンテナ

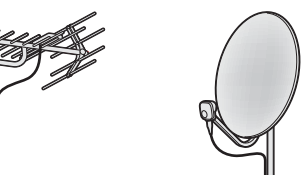

▶本機は地上デジタル放送の「CATVパススルー方式」 に対応しています。

ケーブルテレビ局が、放送局から送信される地上デ ジタル放送電波をパススルー方式で再送信していれ ば、本機で地上デジタル放送を視聴することができ ます。

## お願いとご注意

- アンテナや接続に必要なアンテナ線(同軸ケーブル)、 混合器、分波器、分配器などは付属されておりません。
   機器の配置や端子の形状、受信する放送の種類など に合わせて適切な市販品を別途お買い求めください。
- アンテナ工事には技術と経験が必要です。
   アンテナの設置・調整については、お買い上げの販売
   店などにご相談ください。
- アンテナ線のプラグ(F型コネクター)は、ゆるまない 程度に手で締めつけてください。

工具などで締めつけすぎると、壁のアンテナ端子や 本機内部が破損するおそれがあります。

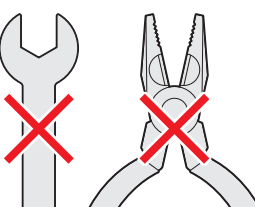

 アンテナ線のプラグの芯線(ピン)が曲がっていない か確認してくさい。

曲がったままで接続すると、ショートしたり、折れた りすることがあります。

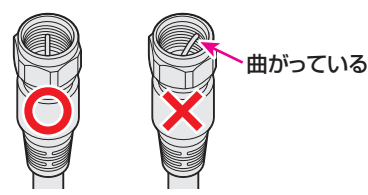

テレビの外観などは、イラストと多少イメージが異なります。

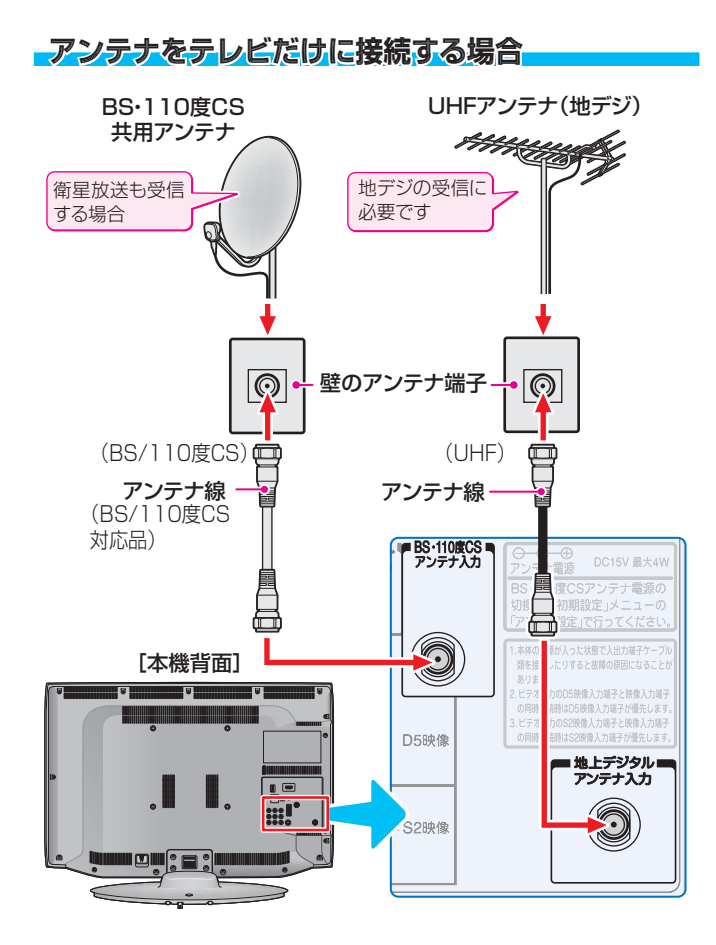

#### 壁のアンテナ端子が一つの場合

- ●地上放送と衛星放送のアンテナが屋外などで混合されていて、壁のアンテナ端子が一つの場合は、BS・CS/UV分波器を使用します。
- マンションや共聴システムなどで壁のアンテナ端子が 一つの場合は、視聴できる放送の種類について、マン ションやシステムの管理者にお問い合わせください。

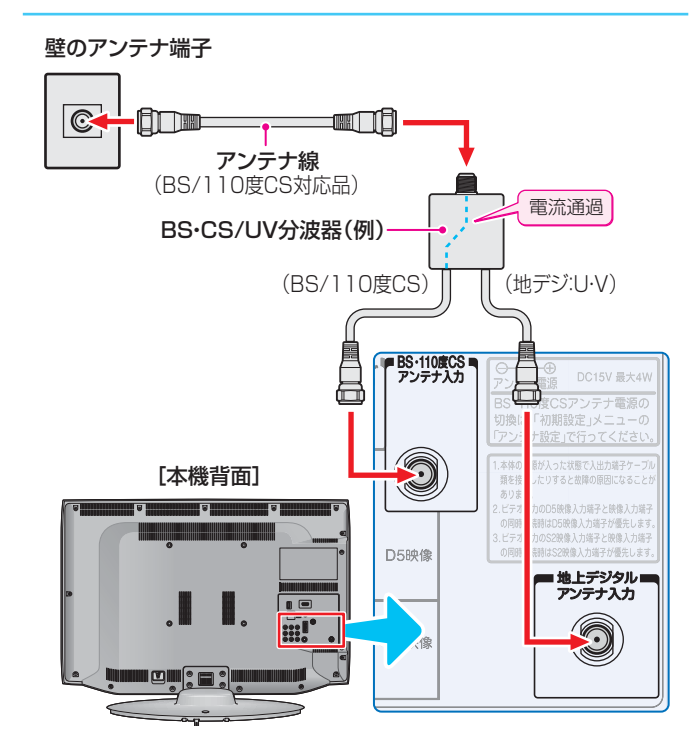

# - 録画機器(ブルーレイレコーダーなど)を経由する場合

アンテナで受信した放送をブルーレイレコーダーなどの録画機器で録画する場合は、アンテナ線を以下のように接続します。

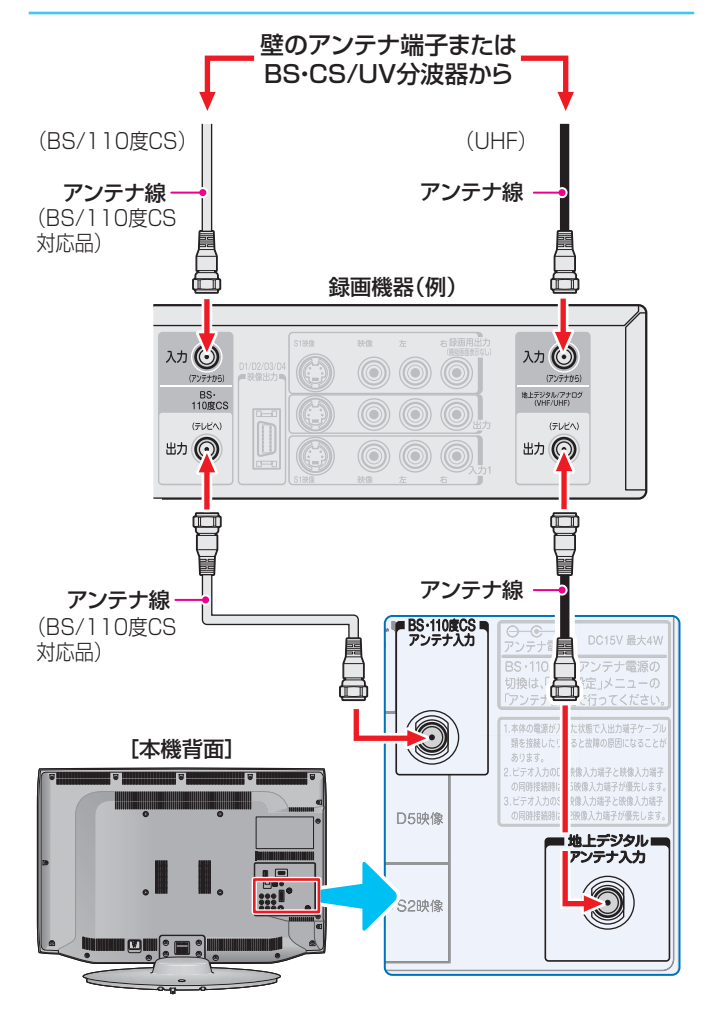

- ※「はじめての設定」**6**了~**8**了をしてもテレビ が映らない、または映りが悪いような場合は、録 画機器を経由しないでアンテナ線を本機に直接 接続してみてください。改善される場合、本機に 問題はありません。
- ※ 直接接続しても映りが悪いなどの場合は、アンテ ナや接続状態に問題があるか、電波が弱いことな どが考えられます。「デジタル放送が正しく受信 できないとき」14.7 をご覧ください。

# <u>-CATV (ケーブルテレビ)をご利用のとき -1</u>

- CATVホームターミナルによっては端子の名称が図の例とは異なる場合があります。接続方法や、地上デジタル放送の視聴についてなど、詳しくはご契約のケーブルテレビ会社にご相談ください。
- ケーブルテレビ局が独自の方式で送信している放送 を見るには、ホームターミナルの映像・音声出力端子 などと本機のビデオ入力端子を接続します。(視聴す る番組は、ホームターミナルで選びます)
- ※本機のビデオ入力端子やHDMI入力端子に接続して 視聴する番組では、本機の番組表機能や録画機能、予 約機能などは使用できません。

### <u>CATV(ケーブルテレビ)をご利用のとき-2</u>

ケーブル出力端子に地デジの再送信電波が出力されないホームターミナルの場合は、UHFに対応した市販の分配器を使用して、以下のように接続してください。

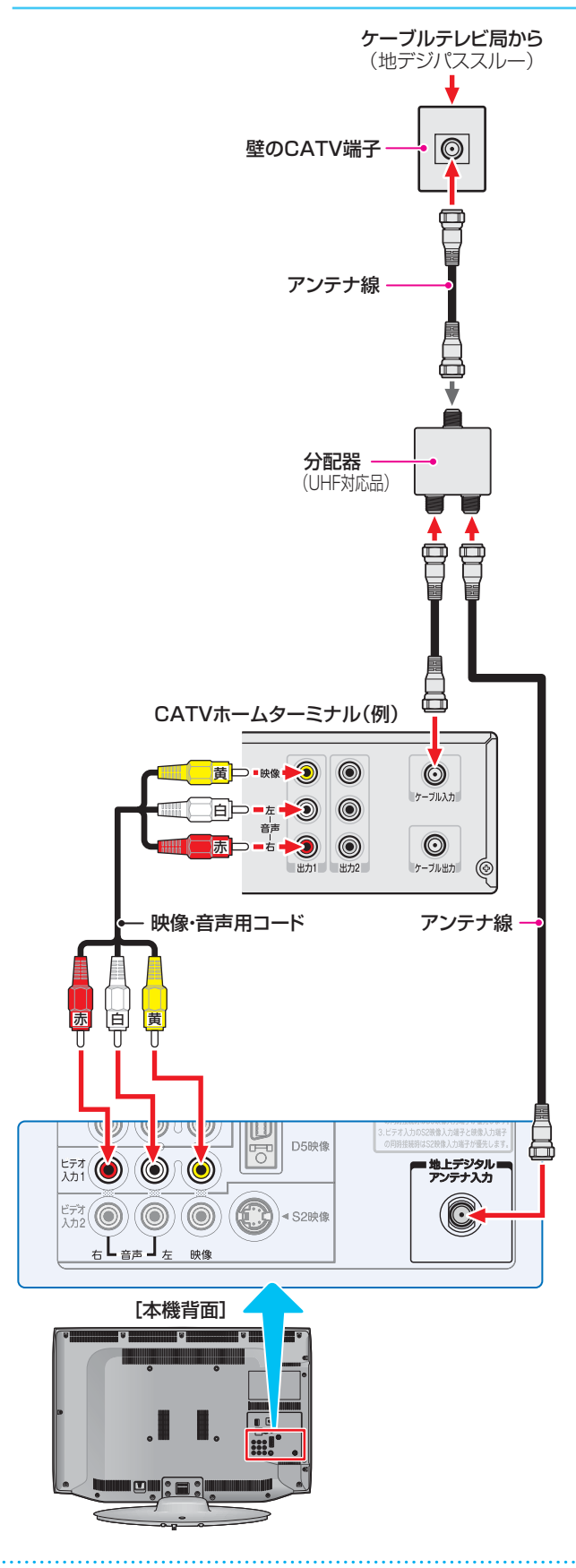

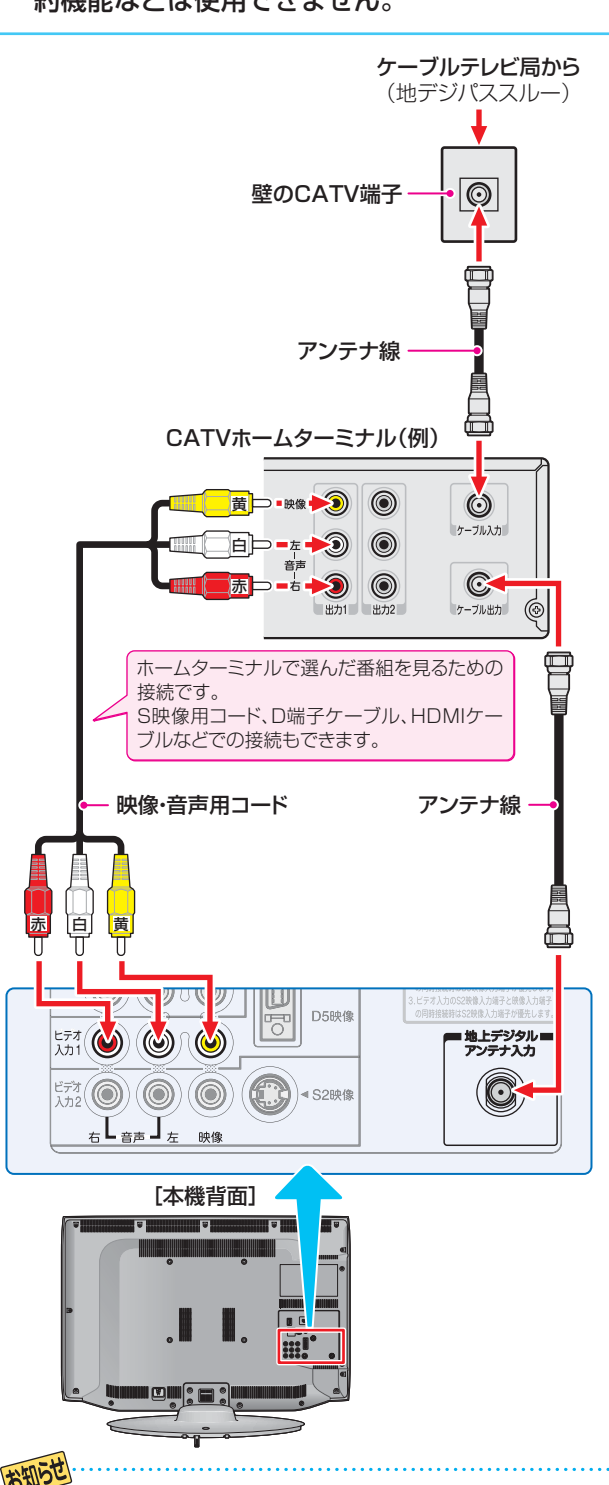

CATV局がパススルー方式で地上デジタル放送を再送信していれば、「はじめての設定」 6 7 ~ 8 7 をしたときに地上 デジタル放送のチャンネルが設定されます。

# ④ リモコンに乾電池を入れる

単四形乾電池RO3またはLRO3を2個ご使用ください。 お買い上げ時は単四形乾電池RO3が2個付属されています。

#### 1 乾電池カバーをはずす

#### 2 乾電池を入れる

極性表示 ⇔と ●を確かめて、間違えないように入れます。

#### 3 乾電池カバーを閉める

カバーの突起をリモコン本体のみぞに差し込んで、パチンと音がするまでカバーを閉めます。

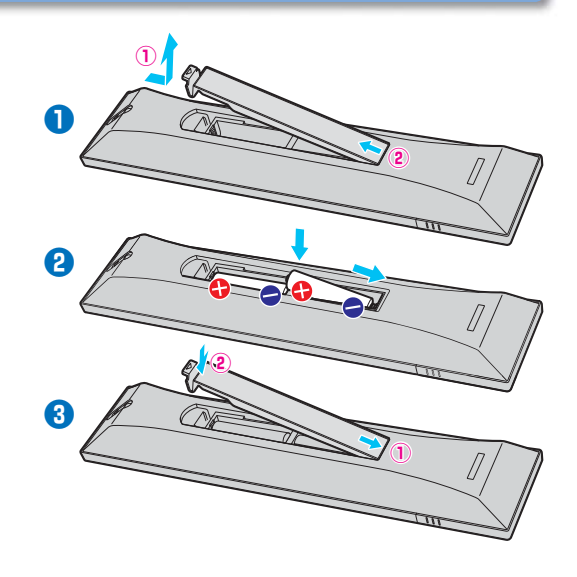

## ⑤ 電源を入れる

● 電源は、設置・接続が終わってから入れてください。

#### 1 電源プラグをコンセントに差し込む

 電源プラグは交流100Vコンセントに根元まで確 実に差し込んでください。

#### 😢 本体左側面の電源ボタンを押す

● 電源がはいり、本体前面の「電源」表示が緑色に点 灯します。

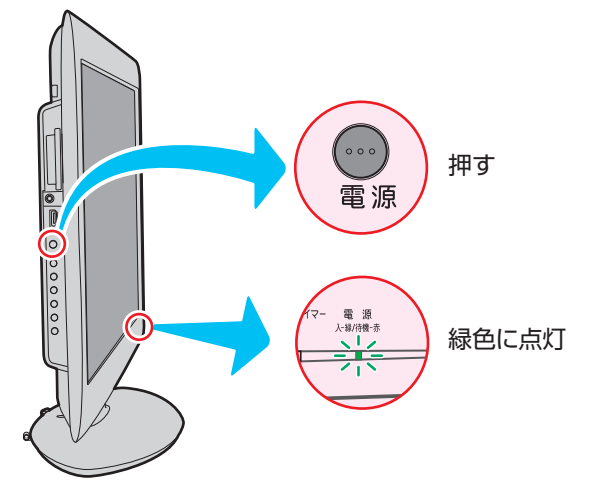

もう一度本体の電源ボタンを押すと、電源が「切」
 になり、「電源」表示が消灯します。

#### はじめて電源を入れたとき

●「はじめての設定」の画面が表示されます。 次ページ以降の手順に従って設定してください。

#### リモコンで電源を入/待機にするには

- ●電源「入」のときにリモコンの■を押すと電源が「待機」になり、「電源」表示が赤色に点灯します。
- ●「待機」のときにリモコンの■
   を押すと電源が「入」になり、「電源」表示が緑色に点灯します。

#### リモコンの使用範囲について

- リモコンは、本体のリモコン受光部に向けて使用してください。
- リモコン受光部に強い光を当てないでください。強い光が当たっていると、リモコンが動作しないことがあります。
- リモコン受光部とリモコンの間に障害物を置かない でください。動作しなかったり、動作しにくくなっ たりします。

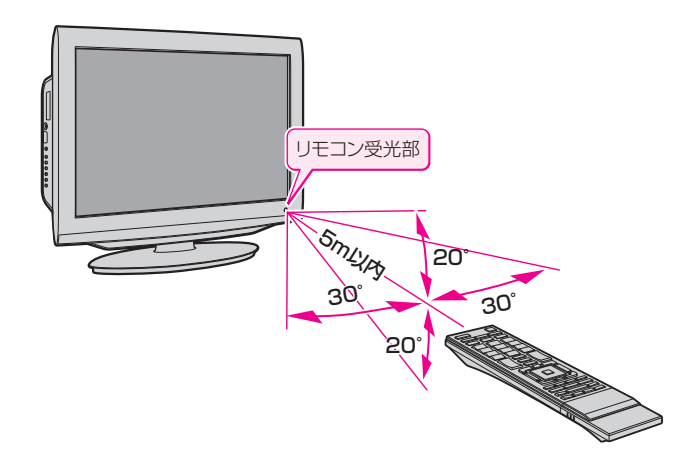

※本体の電源ボタンで電源を切っているときは、リ モコンで電源を入れることはできません。 電源が「切」のときは、「電源」表示が消えています。

# ⑥ 「はじめての設定」をする

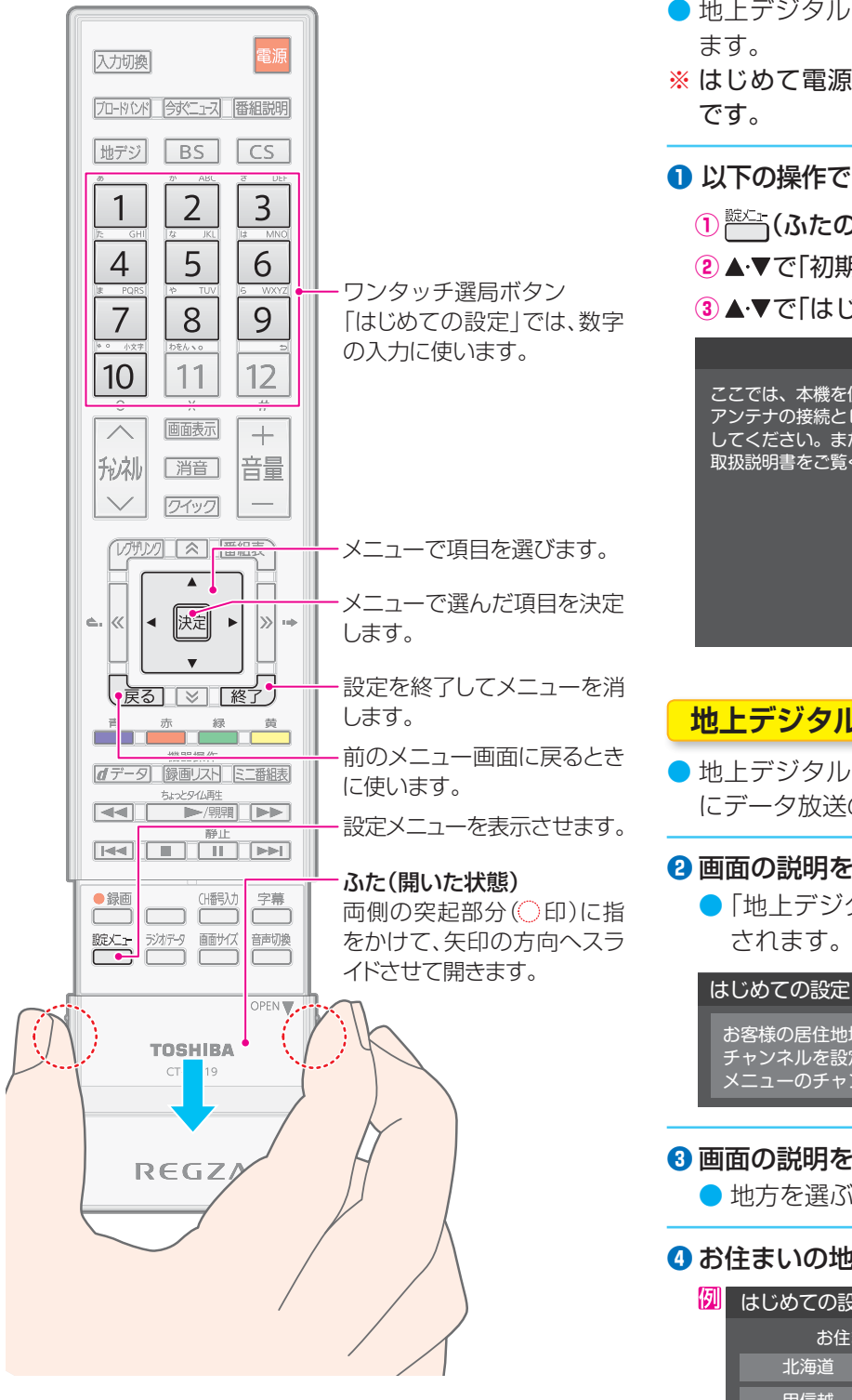

- 地上デジタル放送を視聴するために必要な設定をし
- ※はじめて電源を入れたときは、手順①の操作は不要
- ① 以下の操作で「はじめての設定」の画面にする
  - ① ┌─── (ふたの中)を押す
  - 2▲・▼で「初期設定」を選び、決定を押す
  - ③▲·▼で「はじめての設定」を選び、決定を押す

#### はじめての設定

ここでは、本機を使用するのに必要な設定を下記の順に行います。 アンテナの接続とB-CASカードが挿入されていることを確認 してください。また、それぞれの設定方法は、各画面の説明および 取扱説明書をご覧ください。

地上デジタルチャンネル設定

郵便番号の設定 映像メニュー設定

室内環境設定

# 地上デジタルチャンネル設定

▶地上デジタル放送のチャンネルを設定します。同時 にデータ放送の地域も設定されます。

## 2 画面の説明を読んだら、 決定を押す

●「地上デジタルチャンネル設定」の説明画面が表示 されます。

地上デジタルチャンネル設定

お客様の居住地域をもとに、地上デジタル放送の チャンネルを設定します。放送ごとに地域設定が異なる場合は、 メニューのチャンネル設定で設定し直してください。

#### 3 画面の説明を読んだら、決定を押す

地方を選ぶ画面が表示されます。

④お住まいの地方を▲·▼·◀·▶で選び、
決定を押す

| 地上デジタ    | タルチャンネル設定                           |
|----------|-------------------------------------|
| の地方を選んでく | ださい。                                |
| 東北       | 関東                                  |
| 中部       | 近畿                                  |
| 四国       | 九州・沖縄                               |
|          | 地上デジタ<br>の地方を選んでく<br>東北<br>中部<br>四国 |

| 5 お住まいの都道府県を▲·▼·◀·▶で選び、 | 決定 | を押す |
|-------------------------|----|-----|
|-------------------------|----|-----|

| 列 | はじめての設定 | 地上デジタ    | 7ルチャンネル設定 |
|---|---------|----------|-----------|
|   | お住まい    | の都道府県を選ん | でください。    |
|   | 茨城県     | 栃木県      | 群馬県       |
|   | 埼玉県     | 千葉県      | 東京都       |
|   | 神奈川県    |          |           |

1

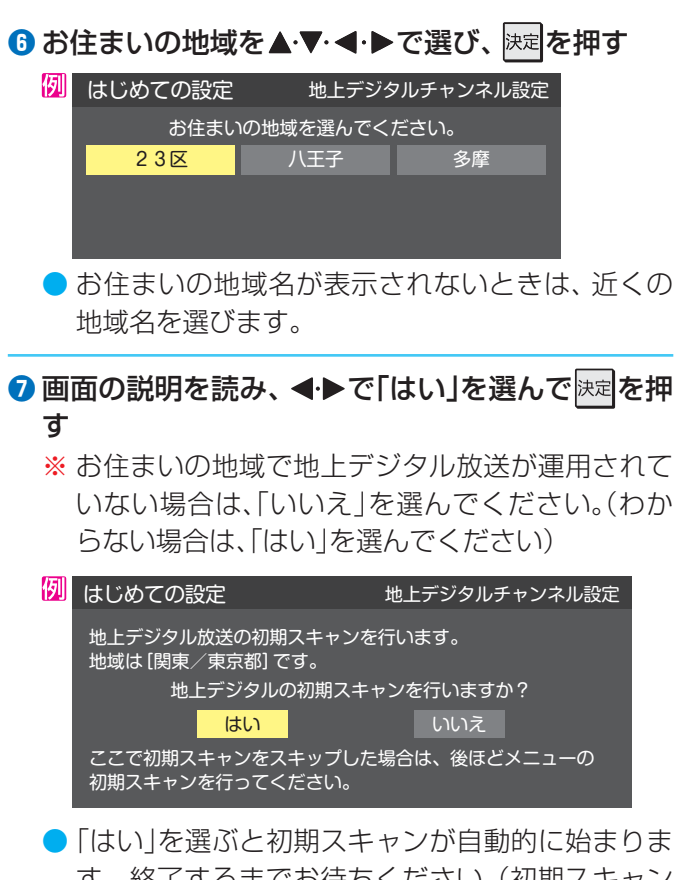

- す。終了するまでお待ちください。(初期スキャン が終了すると、手順③の画面が表示されます)
- ●「いいえ」を選んだ場合は、手順᠑に進みます。
- ⑧地上デジタルチャンネルの設定内容を確認し、 を押す
  - 画面は、リモコンのワンタッチ選局ボタンに設定 された地上デジタル放送の放送局を一覧で示して います。

| 例 | はじめて | の設定   | 地上デジタルチャンネル設定 |
|---|------|-------|---------------|
|   | リモコン | チャンネル | 放送局           |
|   | 1    | テレビ   | NHK総合・東京      |
|   | 2    | テレビ   | NHK教育・東京      |
|   | 3    | テレビ   | テレ玉           |
|   | 4    | テレビ   | 日本テレビ         |
|   | 5    | テレビ   | テレビ朝日         |
|   | 6    | テレビ   | TBS           |
|   | 7    | テレビ   | テレビ東京         |
|   | 8    | テレビ   | フジテレビジョン      |
|   | 9    | テレビ   | ТОКҮО МХ      |
|   | 10   | テレビ   |               |
|   | 11   | テレビ   |               |
|   | 12   | テレビ   | 放送大学          |
|   |      |       |               |

「チャンネル」の欄の「テレビ」は、テレビ放送チャンネルが設定されたことを意味します。(データ放送チャンネルなどは設定されていません)

- 設定された内容を変更したい場合は、「はじめての設定」がすべて終了したあとで、「チャンネルをお好みに手動で設定する」(別冊「準備編」 36 )の操作をしてください。
- 地上デジタルチャンネル設定が終わると、「郵便番号 設定」の画面が表示されます。

#### 郵便番号の設定

- お住まいの地域に密着したデータ放送(地域の天気予 報やニュースなど)を視聴するための設定です。
- 郵便番号を設定することで、地域が指定されます。
- ③ お住まいの地域の郵便番号を1一~10<sup>(0)</sup>で入力し、
   株定を押す
  - 「0」は10 で入力します。
  - ●間違えて入力したときは、
     間違えて入力したときは、
     を押してカーソルを 戻してからもう一度入力します。
  - 郵便番号入力で、上3ケタを入力して
     残りの4ケタは自動的に「0」が入力されます。

| 例 | はじ       | めての          | 設定           |            |             |            | 1            | 郵便番 <sup>9</sup> | 号設定 |
|---|----------|--------------|--------------|------------|-------------|------------|--------------|------------------|-----|
|   | お信<br>デシ | 注まいの<br>ノタルな | D地域の<br>女送では | 郵便番<br>、それ | 号を入<br> ぞれの | カして<br>地域に | くださ!<br>適したi | い。<br>番組を放       | 放送  |
|   | する       | 5場合t         | がありま         | す。         |             |            |              | _                |     |
|   |          | 1            | 0            | 5          | - 0         | 0          | 2            |                  |     |

## 映像メニュー設定

- 本機にはいくつかの「映像メニュー」が用意されています。メニューを選択したときに表示される画面の説明を読んで、お好みの映像メニューに設定してください。
- 10お好みの映像メニューを▲·▼で選び、決定を押す

| はじめての設定        | 映像メニニ                                        | ュー設定 |
|----------------|----------------------------------------------|------|
| 本機にはいく<br>お好みの | こ<br>つかの映像メニューが用意されています<br>の映像メニューを選択してください。 | 0    |
| おまかせ(自動)       | 映像の内容と室内の明るさに合わせて                            |      |
| あざやか           | 吊に兄199い画員に日期調登しま9。                           |      |
| 標準             |                                              |      |
| チ動 テレビプロ       |                                              |      |
| 映画プロ           |                                              |      |
|                |                                              |      |

映像メニュー設定が終わると、「室内環境設定」の画面 が表示されます。

# テレビを見る準備をする

# 室内環境設定

映像メニュー」の「おまかせ」をより効果的に働かせる ための設定をします。(手順10で「おまかせ」以外を選 択した場合も、あとで「おまかせ」にする場合にそな えて設定しておくことをおすすめします)

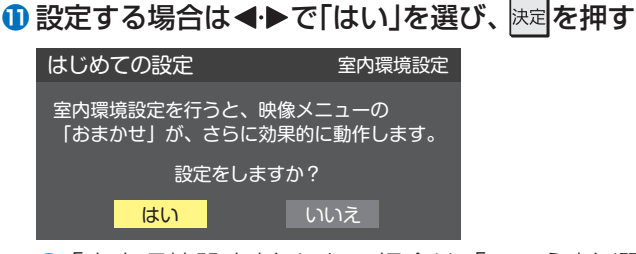

- ●「室内環境設定」をしない場合は、「いいえ」を選んで手順
  で手順
  ③に進みます。必要になったときに「室内環境設定」(別冊「準備編」
  61 
  ⑦をしてください。
- 12 ◀・▶で照明の色を選び、 法定を押す

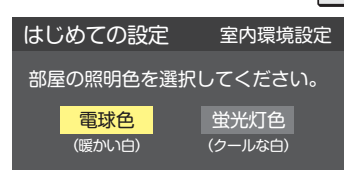

- ・
   **電球色** ・
   ・
   室内の照明が白熱灯(電球)や電球色の 蛍光灯の場合に選びます
- ・ 蛍光灯色……室内の照明が蛍光灯の場合に選びます
- 蛍光灯のタイプが電球色の場合は「電球色」を選ん でください。
- 照明のタイプがわからない場合は、「電球色」を選んでください。
- 手順⑫で「いいえ」を選んだ場合は、「電球色」(お買 い上げ時の設定)になります。

## 

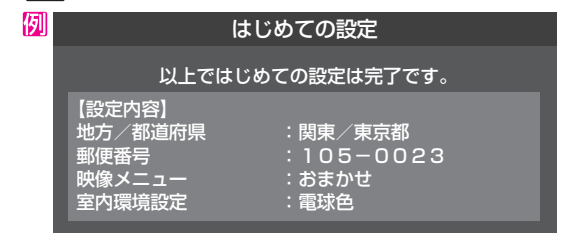

●これで「はじめての設定」は終了です。

# テレビ番組を楽しむ

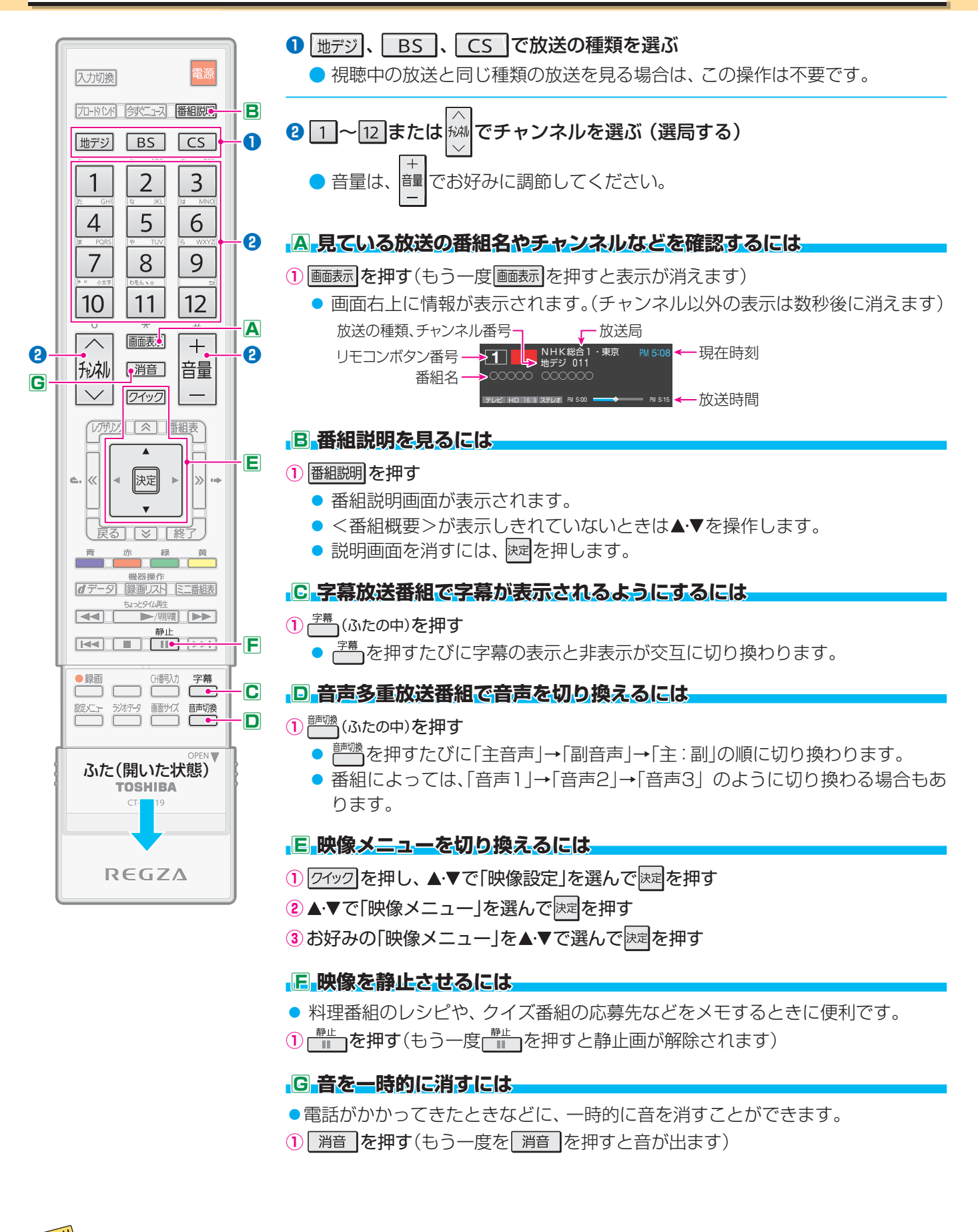

● 地上デジタル放送で11~12で選局できるのは、「はじめての設定」で各ボタンに登録されたチャンネルです。

- BSデジタル放送では、1~12にBSデジタルの各チャンネルの放送局が設定されています。
- 110度CSデジタル放送では、一部のチャンネルが設定されています。(1)と2のみ)
- ▶ 設定の変更や追加をする場合は、別冊「準備編」の「チャンネルをお好みに手動で設定する」 36 🚽 を参照してください。

# 見たい番組を番組表で選ぶ

- デジタル放送では、放送電波で送られてくる番組情報をもとにして番組表を表示させることができます。
- ご使用開始直後は番組表の内容が表示されないことがあります。

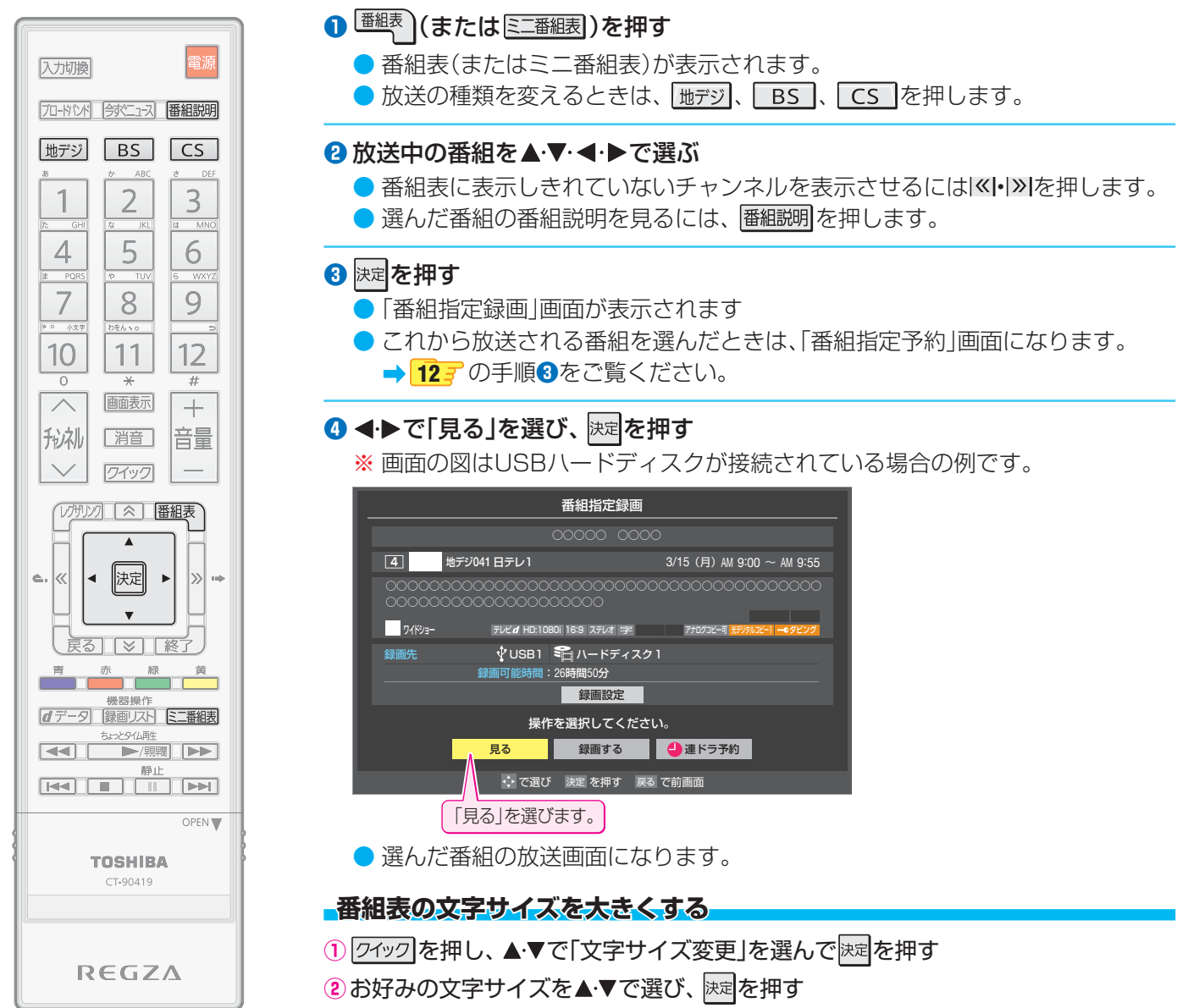

# [番組表画面:7チャンネル表示の例]

| 放送の種類         | 放送メディア(テレビ/ラジオ/データ)                                                                                                    |                         |
|---------------|----------------------------------------------------------------------------------------------------|-------------------------|
| リモコンボタン、チャンネル | <sup>    </sup> 地デジテレビ 2/26(±) AM 9:13 ← 2/26(±)                                                                                                    | 現在の日時                   |
| 放送局           | 1 011 2 021 4 041 6 061 8 081 5 051 7 071     NHK線合 東京 NHK 日・東京 日本テレビ TBS 2ジテレビヨン テレビ第日 テレビ東京     NHK線合 東京 NHK 日・東京 日本テレビ TBS 2ジテレビヨン テレビ第日 テレビ東京     NHK線合 東京 NHK 日・東京 日本テレビ TBS 2ジテレビヨン エレビー アレビー アレビー アレビー アレビー アレビー アレビー アレビー ア                                                                                                    |                         |
| 録画予約がある時間帯    | は、 かいますが、 100 100000000000000000000000000000000                                                                                                    | 今の時間帯(両側の縦線)            |
| (赤色の縦線表示)     |                                                                                                    |                         |
| 🕘 録画予約アイコン    |                                                                                                    | 色分け設定をしたジャンルに該当する番組は    |
| ✓ 視聴予約アイコン    | 11 00000000000000000000000000000000000                                                                                                    | 開始時刻と背景が設定              |
| 相聴中のチャンネル(構線) | 『     『     『     『     『     『     『     『     『     『     』     『     』     『     』     『     』     』     二     二 | した色になります。               |
| 院場中のグヤクネル(横脉) | <sup>00</sup> ショートセレブ     1<br>1<br>1                                                                                                    | 放送時間の短い番組は、             |
| 選択中の番組        | 100         の認識         の認識         の認識         の認識         の認識         の認識         の認識         の認識         の認識         の認識         の認識         の認識         の認識         の認識         の認識         の認識         の認識         の認識         の認識         の認識         の認識         の認識         の こっ - ス14         の認識         の語識         の認識         の認識         の認識         の のまた         の のまた <thの th="" ののま<="">         の ののまた         の</thの>                                                                                                    | 番組を選べは番組名<br>などが表示されます。 |
| 選択中の番組のタイトル   |                                                                                                    |                         |
|               | ■ 図 図 ページ切換  ■ 今の時間へ  ■ 日時切換  ■ 番組検索  ■ 予約以ト  1/2                                                                                                    | 身にコンボタンの<br>操作ガイド       |

# 見ている番組を録画する

本機にUSBハードディスクを接続 すると、「機器登録」の画面が表示 されます。 画面に表示される手順に従って操

作をすれば、USBハードディスク が本機に登録されます。

- USBハードディスクを本機に接続すれば、本機で受信したデジタル放送番組を録 画することができます。(USBハードディスクの接続および登録について、詳しく は別冊「準備編」の407~427をご覧ください)
- 視聴中の番組を録画する場合は、以下の操作をします。

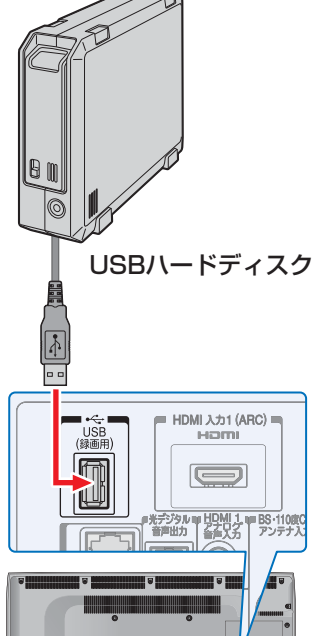

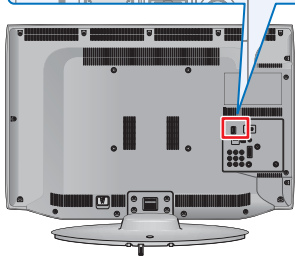

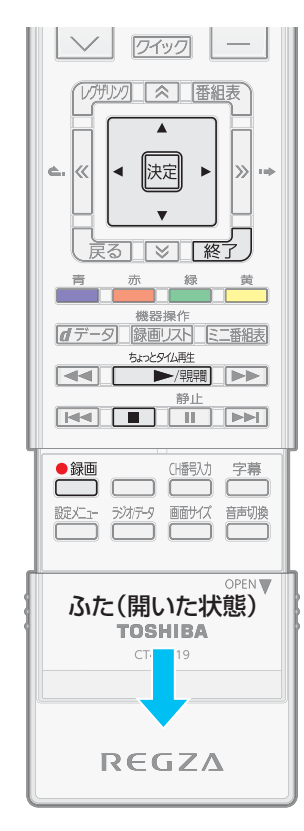

- 1 デジタル放送を見ているときに 🥮 (ふたの中)を押す
  - ●「録画」画面が表示されます。

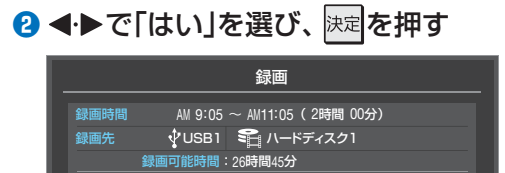

録画を開始しますか? はい いいえ ・ ・ で選び 決定 を押す 戻る で前画面

録画設定

- 録画が始まります。
- お買い上げ時は、録画される時間が2時間に設定されています。

# ❸ 録画を停止させるときは、 ■ または デノを押す

- 確認画面が表示されます。 ◀ ▶ で「はい」を選んで速起を押します。
- 録画された番組を見たり消したりするときの操作については、「録画した番組を 見る・消す・保護する」
   13 をご覧ください。

# 最画時間を変更するには

- ①上記の手順2で、◀→で「録画設定」を選んで速定を押す
- 2▲・▼で「録画時間」を選び、決定を押す
- ③ ◀・▶で「時」、「分」の欄を選び、▲・▼で終了時刻を設定し、 速を押す
- ④▲・▼で「設定完了」を選び、決定を押す
- ⑤「録画」画面で、 ◀▶で「はい」を選んで 淀を押す

# ちょっとタイム再生

- テレビを見ているときに不意の来客があったり、電話がかかってきたりしてテレビの前から一時的に離れなければならないときなどに便利です。
   \*\* すでに録画中のときには、この操作はできません。
- ① テレビの前から離れるときに<sup>●録画</sup>(ふたの中)を押す
- 2 ◀・▶で「はい」を選び、決定を押す
- - 録画を始めたところから番組再生が始まります。
  - 再生中に早送りや、1.5倍速の音声付再生(早見早聞)などができます。 13 🧊

# ④ 再生を停止させるときは、 ▲

- 再生を停止させたあと、録画を停止させるときは、 ■●を押します。
- 早送り再生の操作をするなどで放送中の場面に追いつき、放送画面のほうを見る場合は録画を停止させます。
- 録画された番組をあとで見たり、消したりするには、「録画した番組を見る・消す・保護する」 13 の操作をします。

.....

▶ 視聴中の番組や予約した番組の録画時および録画番組の再生時などに、USBハードディスクの電源が「入」になるよう にしてください。詳しくは、USBハードディスクの取扱説明書をご覧ください。

# 番組表で録画・予約をする

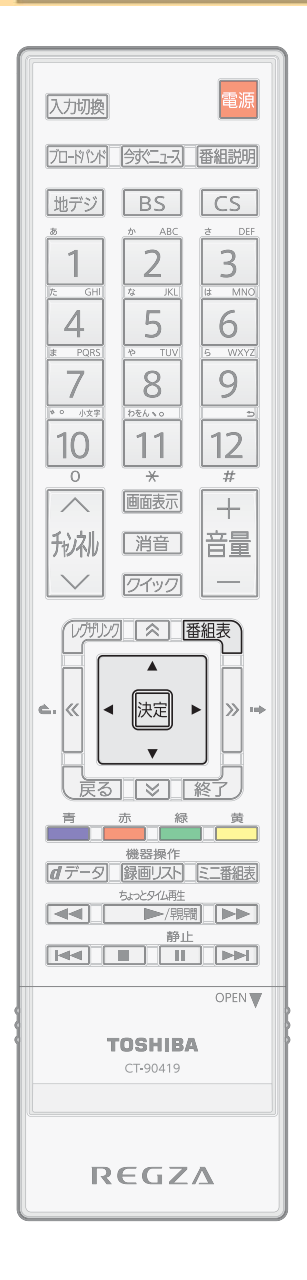

# ① 番組表 を押す

● 放送の種類を変えるときは、 <sup>地デジ</sup>、 BS 、 CS を押します。

2 録画する番組を▲・▼・◀・▶で選び、 決定を押す

3 以下の操作で録画または予約をする

# 現在放送中の番組を選んだ場合(録画)

①▲・▼・◀・▶で「録画する」を選び、決定を押す

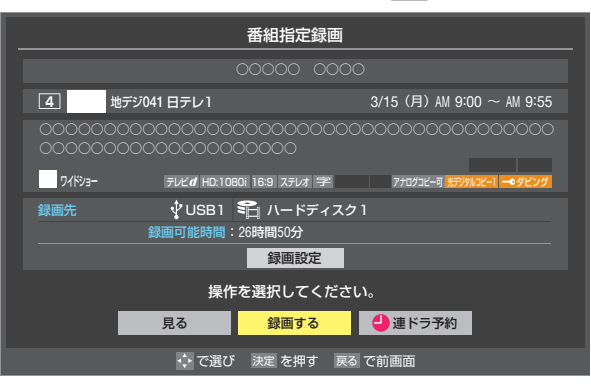

- 選んだ番組の録画が始まり、番組が終わると録画が自動的に止まります。
- 始まった録画を中止するときは、 ■■または 👷 を押します。

## これから放送される番組を選んだ場合(予約)

①▲・▼・■・▶で「視聴予約」、「録画予約」、「連ドラ予約」のどれかを選び、決定を押す

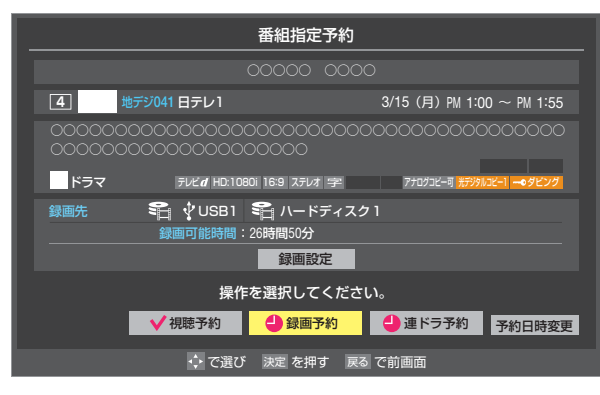

- 視聴予約……選んだ番組の視聴を予約します。予約した番組の開始時刻に本機の電源が「入」になっていれば、予約した番組に切り換わります。
- 録画予約……選んだ番組の録画を予約します。
- 連ドラ予約…1回の予約で連続ドラマなどを毎回録画することができます。
- ●「連ドラ予約」の場合は、追跡キーワードなどの見直しが必要な場合があります。
   詳しくは別冊「操作編」の「連続ドラマを予約する」
   35 ずをご覧ください。

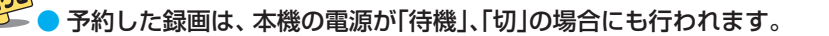

- ●予約が重複したときなどには画面にメッセージが表示されます。別冊「操作編」 34 了の「番組表で録画・予約する」をご覧ください。
  - 「録画設定」については、別冊「操作編」40 了の「録画設定や連ドラ設定を変更するとき」をご覧ください。
- 予約の確認・取消については、別冊「操作編」 41 mの「予約の確認・変更・取消しをする」をご覧ください。

# 録画した番組を見る・消す・保護する

| 4       0       0         7       8       9         10       11       12         0       *       #         10       11       12         0       *       #         10       11       12         0       *       #         11       12         0       *       #         11       12         0       *       #         11       12       #         0       *       #         11       12       #         0       #       #         11       12       #         11       12       #         11       12       #         12       #       #         13       #       #         14       #       #         15       #       #         16       #       #         17       #       #       #         18       #       #       #         18       #       #       #         19       #       #       #      < | <ul> <li> お回した番組を見る </li> <li> かかかのたかす </li> <li> したびがりンクメニューが表示されます。 </li> <li> したびちりンクメニューが表示されます。 </li> <li> の本のものもので、 </li> <li> の本のものもので、 </li> <li> の本のもので、 </li> <li> のたび、のたいのののののので、 </li> <li> のたび、のたいののののののののののののののののののののののののののののののののの</li></ul> |
|----------------------------------------------------------------------------------------------------|----------------------------------------------------------------------------------------------------|
| C1.90419     ・ ○○○     ・ ○○○     ・ ○○○     ・ ○○○     ・ ○○○     ・ ○○○     ・ ○○○     ・ ○○○     ・ ○○○     ・ ○○○     ・ ○○○     ・ ○○○     ・ ○○○     ・ ○○○     ・ ○○○     ・ ○○○     ・ ○○○     ・ ○○○     ・ ○○○     ・ ○○○     ・ ○○○     ・ ○○○     ・ ○○○     ・ ○○○     ・ ○○○     ・ ○○○○     ・ ○○○○     ・ ○○○○     ・ ○○○○     ・ ○○○○○○○○     ・ ○○○○○○○○○○○○○○○○○○○○○○○○○○○○○○○○○○○○                                                                                                    | 不要な録画番組を消す                                                                                                    |
| REGZA                                                                                                    | <ol> <li>録画リストで、消す番組を▲·▼で選んで</li></ol>                                                                                                    |
| <ul> <li>自動的に消す~自動削除機能~</li> <li>お買い上げ時は、ハードディスクの容量が足りなくなったときに、保護されていない古い録画番組が自動的に削除されるように設定されています。</li> <li>自動削除機能を使用しないときは、「削除しない」に設定してください。</li> </ul>                                                                                                    | <ul> <li>         び 確認回面で、        ◆ で I はい」を選んで 使す を押す      </li> <li>         後数の番組を選んで消したり、グループ内の録画番組をす         べて消したりすることができます。別冊 「操作編」の      </li> <li>         なご覧ください。     </li> </ul>                                                               |

- 録画リストの表示中に 2/19/2 を押し、▲·▼で 「自動削除設定」を選んで 速定を押す
- 2▲·▼で「削除する」または「削除しない」を選び、 速を押す
- 消さないように保護する
- ① 録画リストで、保護する番組を▲·▼で選んで ワイッワ を押す
- 2▲·▼で「保護」を選び、決定を押す
- もう一度同じ操作をして保護を解除することもできます。

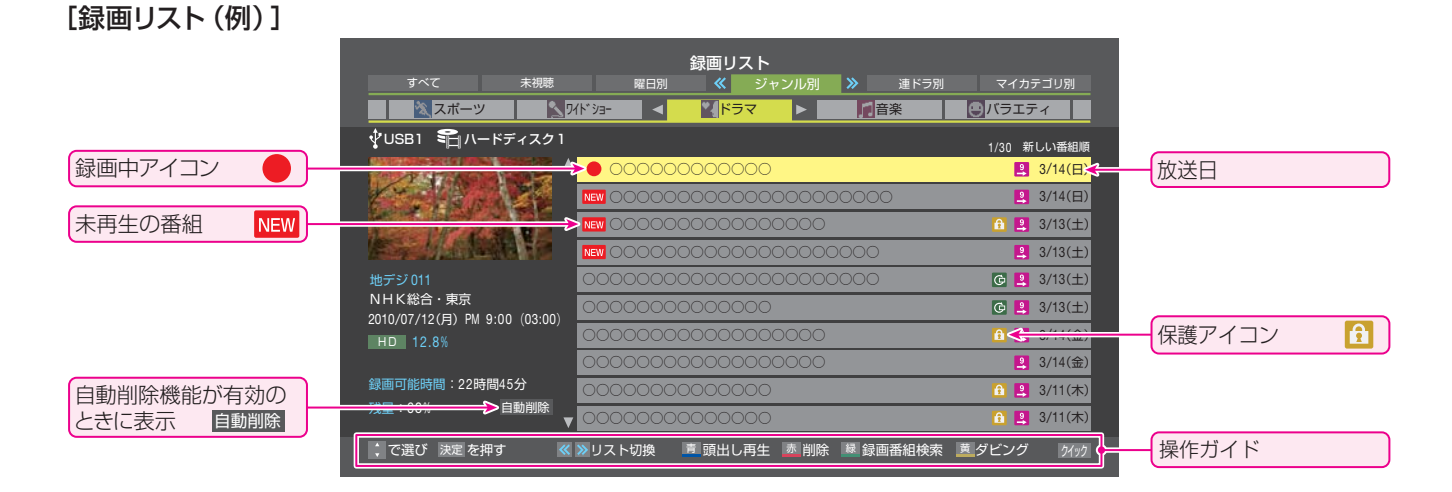

# こんな場合は故障ではありません

# BSや110度CSが映らなくなった

●降雨や降雪などで電波が弱くなったときには、映像にノイズが多くなったり、映らなくなったりすることがあります。
 ●天候が回復すれば正常に映るようになります。

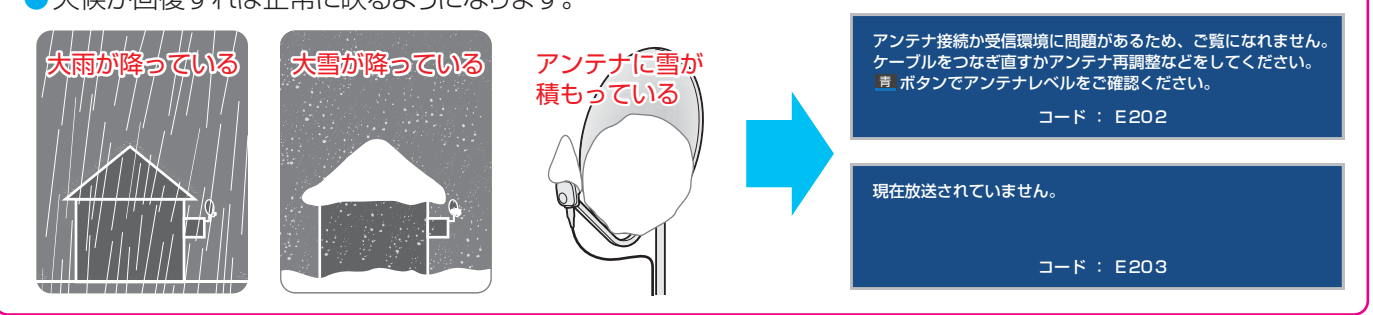

# テレビから気になる音が聞こえた

- 電源が「切」や「待機」のとき、番組情報取得などの動作を開始 する際に「カチッ」という音が聞こえることがあります。
- ●「ジー」という液晶パネルの駆動音が聞こえることがあります。
- 部屋の温度変化でキャビネットが伸縮するときに「ピシッ」というきしみ音がすることがあります。画面や音声などに異常がなければ心配ありません。

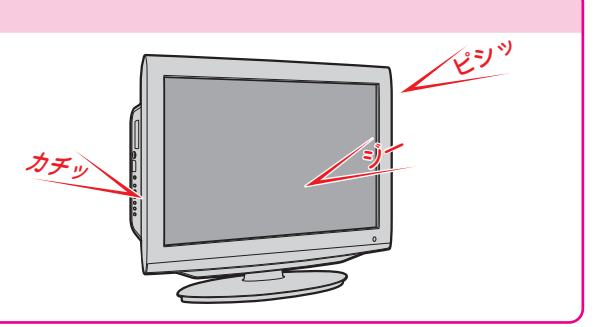

# デジタル放送が正しく受信できないとき

- 正しく受信できないチャンネルで以下の操作をして、アンテナレベルの数値を確認してください。(地上デジタル 放送のチャンネルが全く設定されなかった場合は、別冊「準備編」の347 をご覧ください)
- 録画機器を経由してアンテナ線を接続している場合は、アンテナ線を本機に直接接続してみてください。
- 1 \_\_\_\_\_を押す
- 2 ▲·▼で「その他の操作」を選び、 速定を押す

## ⑧ ▲·▼で「アンテナレベル表示」を選び、 決定を押す

選択中のチャンネルのアンテナレベルが表示されます。

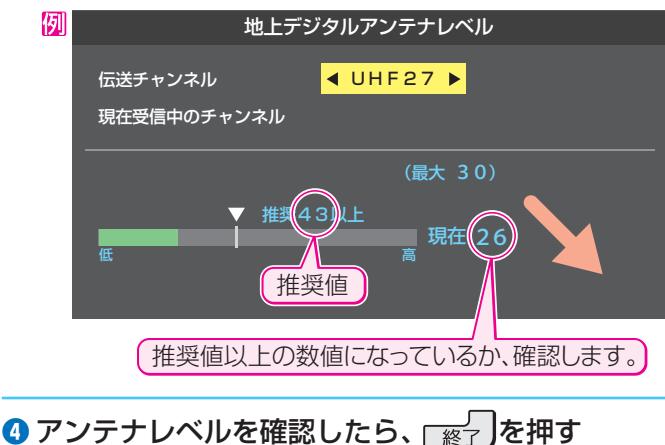

## アンテナレベルが目安以下のとき

アンテナレベルが低いと、デジタル放送が受信できなかったり、下図のようなブロック状のノイズが見えたりすることがあります。このような場合は、アンテナ線が正しく接続されているかご確認ください。症状が改善されない場合は、アンテナの方向調整や交換などが必要になることが考えられますので、お買い上げの販売店にご相談ください。

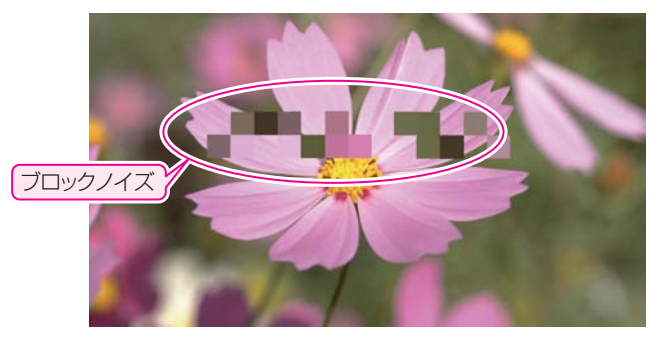

# 地デジ用アンテナの交換・調整などをしたとき

地上デジタル放送用アンテナの接続をし直したり、アンテナの交換、調整などの対処をした場合は、「はじめての設定」
 の手順①から操作をしてください。

# 症状に合わせてご確認ください

● 以下は代表的な事例です。別冊「操作編」の「困ったときは」もご覧ください。

| こんなとき                                            | 確認・対処                                                                                                    |
|--------------------------------------------------|----------------------------------------------------------------------------------------------------|
| ●電源がはいらない                                        | ●電源プラグが抜けていたら、コンセントに差し込みます。                                                                              |
|                                                  | <ul> <li>●「電源」表示ランプが消えていたら、本体の電源ボタンで電源を入れます。</li> <li>※「電源」表示ランプが消えているとき、リモコンで電源を入れることはできません。</li> </ul> |
| ●リモコンが動作しない                                      | ●本体のリモコン受光部とリモコンの間に障害物があるときは取り除きます。                                                                      |
|                                                  | ●リモコンの乾電池の向きを確認して、正しく入れます。                                                                               |
|                                                  | ●リモコンの乾電池が消耗しているときは、2個とも新しい乾電池に交換します。                                                                    |
| ●放送の映像が出ない                                       | <ul> <li>アンテナ線がはずれていたり、切れていたり、ショートしたりしていませんか。</li> </ul>                                                 |
|                                                  | ●アンテナ線プラグの芯線(ピン)が曲がっていたり、折れていたりしていませんか。                                                                  |
|                                                  | ● CATVの場合はご契約のCATV会社に、共聴システムの場合は管理者に、地上デジタ<br>ル放送のパススルー方式に対応しているか、お問い合わせください。                            |
| <ul> <li>● 画面が暗い</li> <li>● 暗くなるときがある</li> </ul> | ●明るい部屋では、映像メニューを「あざやか」や「おまかせ」に設定してみます。 93                                                                |
|                                                  | <ul> <li>●映像メニューが「おまかせ」の場合は、明るさセンサーの前にある障害物を取り除きます。(明るさセンサーは、リモコン受光部 5 ごと同じ場所にあります)</li> </ul>           |
| <ul> <li>番組表に内容が表示されない</li> </ul>                | <ul> <li>電源プラグをコンセントから抜いたままにしておくと、表示されなくなることがあります。</li> </ul>                                            |
|                                                  | ●番組表画面の表示中に、クイックメニューで「番組情報の取得」の操作をします。                                                                   |
|                                                  | ●外部入力端子に接続したCATV放送は番組表が利用できません。                                                                          |
| ●番組表の文字が小さい                                      | ●番組表画面の表示中に、クイックメニューで「文字サイズ変更」の操作をします。10                                                                 |

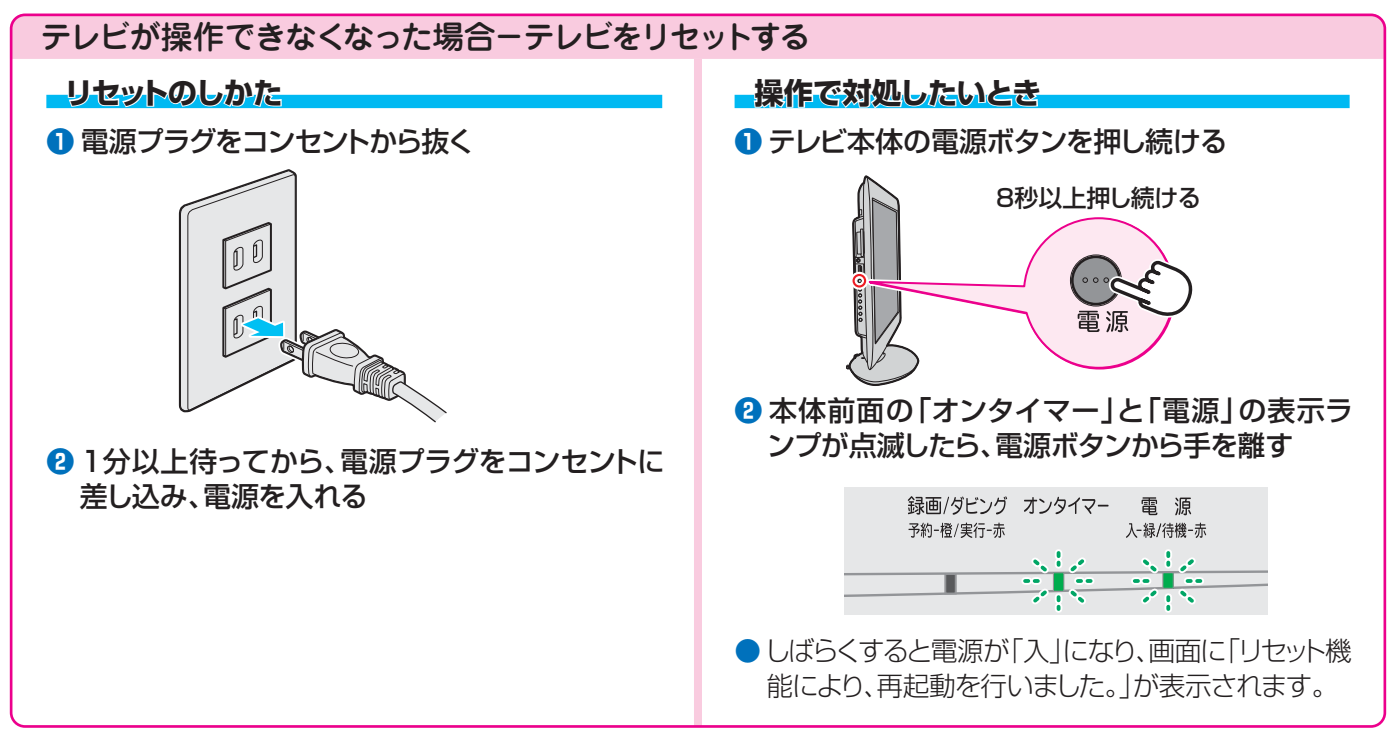

※ USBハードディスクが接続されている場合、リセットの操作をするとUSBハードディスクでの録画・予約・再生ができるよう になるまでしばらく時間がかかることがあります。

# 保証とアフターサービス

# 必ずお読みください

#### 🕦 基本的な取扱方法、故障と思われる場合のご確認 ホームページの<お客様サポート>に、ご確認いただきたい情報を掲載しておりますので、ご覧ください。 www.toshi .co.id/regza ※上記のアドレスは予告なく変更される場合があります。その場合は、お手数ですが、東芝総合ホームページ (www.toshiba.co.jp) をご参照ください。 😢 商品選びのご相談、お買い上げ後の基本的な取扱方法、故障と思われる場合のご相談 ノビご相談センタ 【受付時間】 365日/9:00~20:00 |東芝テし お客様からご提供いただいた個人情報は、修 理やご相談への回答、カタログ発送などの情 ×モ | 形名 製造番号 報提供に利用いたします。 形名と製造番号は、保証書および本体背面に表示されています。 利用目的の範囲内で、当該製品に関連する東 【携帯電話からのご利用は】(通話料:有料) 【一般回線・PHSからのご利用は】(通話料:無料) 芝グループ会社や協力会社にお客様の個人情 0120-97-9674 報を提供する場合があります。 4.0570-05-5100 0 Ő IP電話などでフリーダイヤルサー ご利用になれない場合は、 -ビスを 【FAXからのご利用は】(通信料:有料) 03-6830-1048 (通話料: 有料) 03-3258-0470

# 修理・お取り扱いについてご不明な点は

# お買い上げの販売店にご相談ください。

販売店にご相談ができない場合は、上記の「東芝テレビご相談センター」にご相談ください。

# 保証書(別添)

▶ 保証書は、必ず「お買い上げ日 ・販売店名」等の記入をお確 かめのうえ、販売店から受け取っていただき内容をよくお読み のあと、たいせつに保管してください。

# 補修用性能部品の保有期間

- 液晶テレビの補修用性能部品の保有期間は製造打ち切り後8年です。
- 補修用性能部品とは、その製品の機能を維持するために必要な部品です。

#### 部品について

- ●修理のために取りはずした部品は、特段のお申し出がない場合は当社で 引き取らせていただきます。
- ●修理の際、当社の品質基準に適合した再利用部品を使用することがあります。

# 修理を依頼されるときは~出張修理

保証期間……お買い上げの日から1年間です。

B-CASカードは、保証の対象から除きます。

●「操作編」の「困ったときは」に従って調べていただき、なお異常があるときは本体の電源を切り、必ず電源プラグを抜いてから、お買い上げの販売店 にご連絡ください。

【保証期間中は...... 修理に関しては保証書をご覧ください。保証書の規定に従って販 売店が修理させていただきます。

#### - 保証期間が過ぎているとき .....

修理すれば使用できる場合には、ご希望によって有料で修理させ ていただきます。

| 修理料金は | 、技術料・部品代・出張料などで構成されています。 |
|-------|--------------------------|
| 技術料   | 故障した製品を正常に修復するための料金です。   |
| 部品代   | 修理に使用した部品代金です。           |
| 出張料   | 製品のある場所へ技術者を派遣する場合の料金です。 |

#### ■で連絡いただきたい内容

| 品名           | 地上・BS・110度CSデジタルハイビジョン液晶テレビ                 |
|--------------|---------------------------------------------|
| 形 名          | 22R3、26R3、32R3                              |
| お買い上げ日       | 年月日                                         |
| 故障の状況        | できるだけ具体的に                                   |
| ご住所          | 付近の目印等もあわせてお知らせください。                        |
| お名前          |                                             |
| 電話番号         |                                             |
| 訪問ご希望日       |                                             |
| お買い上げ<br>店 名 | おぼえのため、ご購入年月日、ご購入店名を記入しておくと便利です。<br>TEL() — |

## 廃棄時にご注意願います

●家電リサイクル法では、ご使用済の液晶テレビを廃棄する場合は、収集・運搬料金、再商品化等料金(リサイクル料金)をお支払いの上、対象 品を販売店や市町村に適正に引き渡すことが求められています。

|      | 長年ご使用のテレビの点検をぜひ!             |                                                                                                    | 熱、湿気、ホコリなどの影響や、使用の度合いによって部品が劣化し、<br>故障したり、ときには安全性を損なって事故につながることもあります。 |  |            |                                                                                                    |
|------|------------------------------|----------------------------------------------------------------------------------------------------|-----------------------------------------------------------------------|--|------------|----------------------------------------------------------------------------------------------------|
| 愛情点検 | ご使用の際<br>このような症状は<br>ありませんか? | <ul> <li>電源を入れても映像やき</li> <li>映像が時々、消えること</li> <li>変なにおいがしたり、煙</li> <li>電源を切っても、映像や</li> <li>内部に水や異物がはいった</li> </ul> | 音が出ない。<br>こがある。<br>いが出たりする。<br>♪音が消えない。<br>った。                        |  | ご使用<br>中 止 | このような場合、故障や事故防止のため、すぐに電源ブラグ<br>をコンセントから抜いて、必ずお買い上げの販売店に点検・<br>修理をご相談ください。<br>ご自分での修理は危険ですので、絶対にしないでください。 |

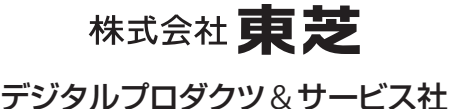

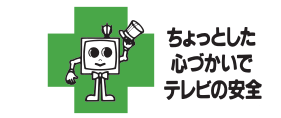

〒105-8001 東京都港区芝浦1-1-1 ※所在地は変更になることがありますのでご了承ください。

VX1A00247500 (TD/O)©TOSHIBA CORPORATION 2012

■修理料金の仕組み.....